使用手册

### FIF 外语学习资源库系统操作流程

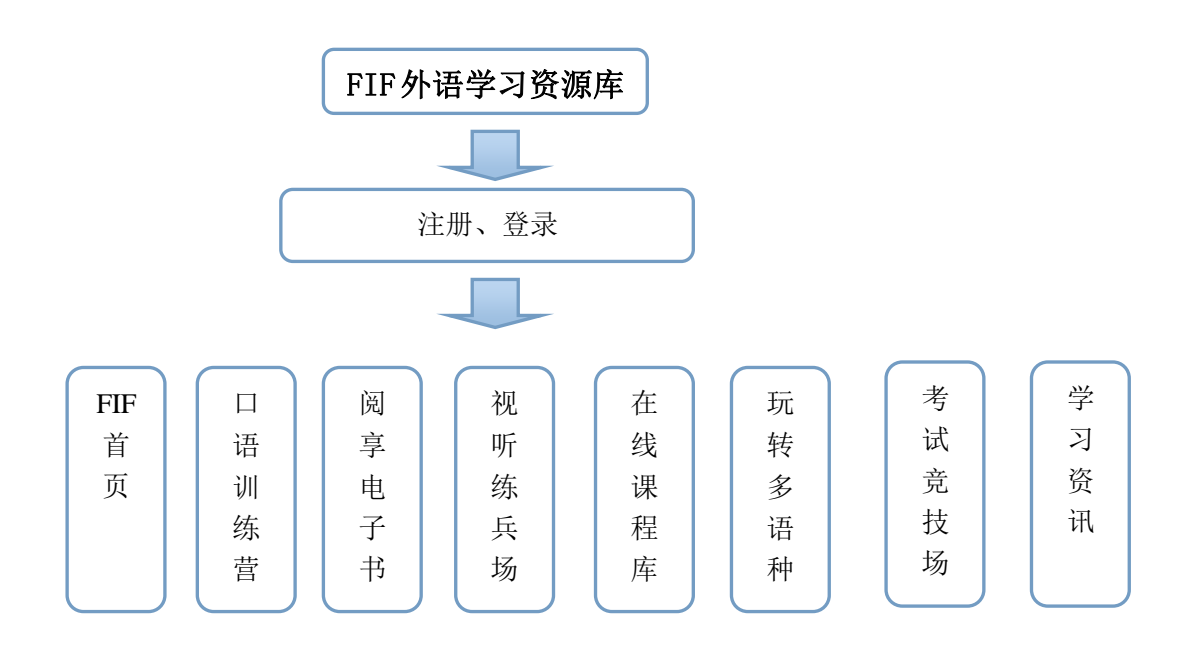

## 1. 登录、注册

## 1.1 登录

登录网址: <u>http://lib.fifedu.com</u>,系统默认打开登录对话框,首次使用,需注册; 如果用户已经注册过信息,则可以直接登录系统。

如下图所示,登录系统用户名为"邮箱"或"学号",输入密码后,可以选择是否自动登录,点击"登录"按钮登录系统!

| 登录         | 注册    |    | × |  |  |  |
|------------|-------|----|---|--|--|--|
|            |       |    |   |  |  |  |
| ☑ 请输入邮箱或学号 |       |    |   |  |  |  |
| 🔍 请输入      | 用户名密码 |    |   |  |  |  |
| ▶ 自动登录     |       |    |   |  |  |  |
|            |       |    |   |  |  |  |
|            |       | 登录 |   |  |  |  |
|            |       |    |   |  |  |  |
|            |       |    |   |  |  |  |

如果用户名与密码中出现不匹配的情况,则系统会弹出提示信息:用户名或密码错误,点击"确定"按钮可返回登录对话框进行修改!

| 用户名或密码错误 |  |
|----------|--|
| 确定       |  |

#### 1.2 注册

用户注册时需要提供的信息为:学号或用户名、邮箱、密码、确认密码、姓名和昵称,信息输入完毕后,点击"开启外语学习之旅"按钮,则自动登录并进入系统。

| 登录 注册 ×     |
|-------------|
| ③ 请输入学号或用户名 |
| └ 请输入邮箱     |
| 🔍 请输入密码     |
| 🔍 请重复输入密码   |
| ③ 请输入姓名     |
| ③ 请输入昵称     |
| 开启外语学习之旅    |
|             |

## 2. 个人中心

登录系统后,在系统的右上角显示用户名,点击用户名则进入个人中心;

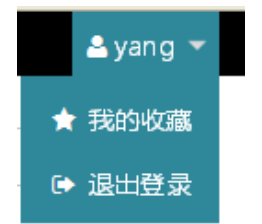

在个人中心中,可进行修改密码、修改个人资料、查看我的收藏和足迹的操作; 首次登录的用户头像、年龄和学校信息为空,用户可点击"修改"按钮完善个人信息; 我的收藏和浏览足迹在个人中心首页只显示部分内容,点击"更多"按钮可查看详细信息。

| <b>与外</b><br>Fife                                   | H讯飞大学 。<br>du University | 外语学习  | ]资源库        |       |                                 |                                                  | 请输入关键字 |          | Q  |
|-----------------------------------------------------|--------------------------|-------|-------------|-------|---------------------------------|--------------------------------------------------|--------|----------|----|
| FIF首页                                               | 口语训练营                    | 阅享电子书 | 视听练兵场       | 在线课程库 | 玩转多语种                           | 专题•赛事                                            | 考试竟技场  | <b>1</b> | 资讯 |
| 外语学习资                                               | 原库 > 个人中心                | > 首页  |             |       |                                 |                                                  |        |          |    |
| 个人中心                                                |                          | ▲ 个人  | 信息          |       |                                 |                                                  |        |          | 修改 |
| <ul> <li>↓ 首:</li> <li>● 个.</li> <li>⑦源库</li> </ul> | 页<br>人资料                 |       |             |       | 昵称:<br>年龄:<br>学号:<br>学校:<br>邮箱: | Flora<br>19<br>fifedu<br>99999<br>fifedu@fifedu. | com    |          |    |
| ¥ 我<br>◆ 学<br>♀ 足                                   | 的收藏<br>习进度<br>亦          | C     | 我的收藏<br>20个 | ß     | 刘览足迹<br>20个                     |                                                  |        |          |    |

修改个人信息:点击个人信息内容右上角的"修改"按钮,进入修改个人信息页面,在该页面 可以上传头像和完善个人信息;信息填写完毕后,点击"确认修改"按钮完成信息保存。

| 个人中心   | ▲ 修改个人信息              |  |
|--------|-----------------------|--|
| 👃 首页   |                       |  |
| 😪 个人资料 | 登录名: fifedu           |  |
|        | 昵称: Flora             |  |
| 资源库    | 真实姓名: 外研讯飞            |  |
| 👷 我的收藏 | 出生日期: 2000年05月20日     |  |
| 📚 学习进度 | 性别: ◎男 ◎女 选择文件        |  |
| ♀ 足迹   | 电话: 17754927901 上传文件  |  |
|        | 年龄:                   |  |
|        | 邮箱: fifedu@fifedu.com |  |
|        |                       |  |
|        |                       |  |
|        | 20.51.4000            |  |

学习进度可以查看同学学习的进度,点击下拉按钮可以查看二级栏目详情。

| <b>亨外研</b><br>Fifedu | 讯飞大学。<br>University | 外语学习     | ]资源库                                 |       |       |       | 请输入关键字             |        | Q    |
|----------------------|---------------------|----------|--------------------------------------|-------|-------|-------|--------------------|--------|------|
| FIF首页                | 口语训练营               | 阅享电子书    | 视听练兵场                                | 在线课程库 | 玩转多语种 | 专题•赛事 | 考试竞技场              |        | 学习资讯 |
| 外语学习资源               | 库 > 个人中心            | > 学习进度   |                                      |       |       |       |                    |        |      |
| 个人中心                 |                     | þ        | 进度                                   |       |       |       |                    |        |      |
| 美 首页 ① 个人            | 资料 RGB:(2           | 55,255,2 |                                      | °o 🗆  | 吾训练营  |       | <sub>学习进度</sub> 12 | 4/2181 |      |
| 资源库                  |                     |          |                                      |       |       |       |                    |        | ~    |
| 👷 我的                 | 收藏                  |          | <br>//////////////////////////////// | j     | 享电子书  |       |                    |        |      |
|                      | 进度                  |          |                                      |       |       |       |                    |        |      |
| ₽ 足迹                 |                     |          |                                      |       |       | 学习    | <sub>进度</sub> 152  | 6/2001 | ~    |
|                      |                     |          |                                      |       |       |       |                    |        |      |

## 3. FIF 首页

在 FIF 首页,栏目导航栏可以直接进入到子栏目中。在首页可以查看热门推荐、 最新课程、精品课堂、精华推荐、可以训练营、阅享电子书、视听练兵场、在线课 堂库和玩转多语种等模块。(FIF 首页如下图所示)

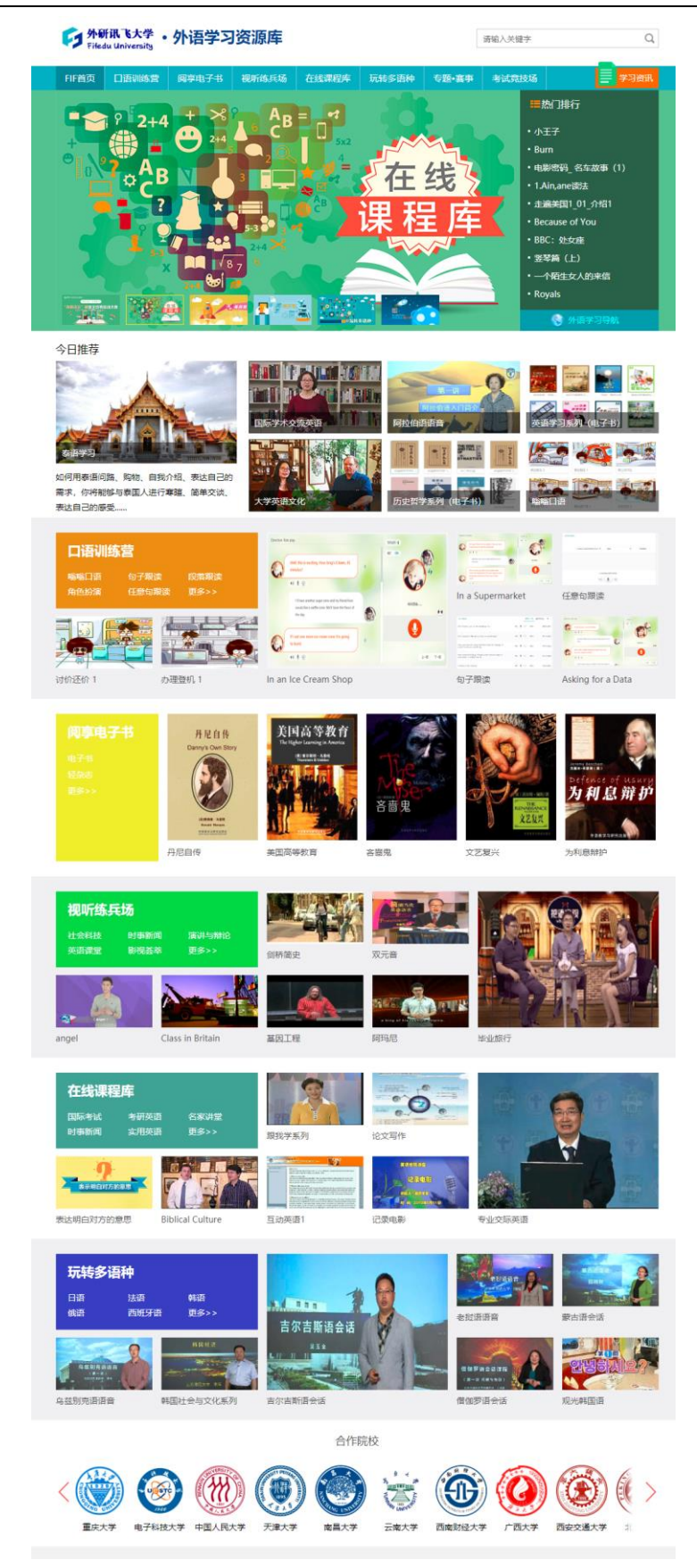

### 4. 口语训练营

## 4.1 嗡嗡口语

外语学习资源库 > 口语训练营 > 嗡嗡口语

进入方法: 1、点击栏目导航栏中的口语训练营中的嗡嗡口语, 进入嗡嗡口语页面; 2、点击 FIF 首页中的口语训练营中的嗡嗡口语;

嗡嗡口语页面(如下图所示),可以通过最新上线或最受欢迎选择需要学习的 课程,通过页面底部的翻页功能进行页面间的切换。

| 嗡嗡囗语  | 嗡嗡囗语                              |                 | 最新上线 最受欢迎 ▼                                                                                                    |
|-------|-----------------------------------|-----------------|----------------------------------------------------------------------------------------------------|
| 句子跟读  | Reservations                      |                 | Reservations                                                                                                    |
| 角色扮演  |                                   |                 |                                                                                                    |
| 任意句跟读 | B<br>B<br>B<br>B<br>居<br>结<br>账 2 | 在香吧             | 记<br>Backet Langer Langer |
|       | 2<br>省厅结账 2                       | <b>省庁</b> :古账 1 | <b>自己の</b><br>一日の<br>日日の<br>日日の<br>日日の<br>日日の<br>日日の<br>日日の<br>日日の                                                                                                    |

嗡嗡口语学习内容页(如下图所示),每一个课程均包括五部分,分别是:ITry、 IWatch、ILearn、IRepeat和ITalk,可以点击任意部分进行练习。其中IRepeat 和ITalk两部分练习完成后给出具体成绩信息。

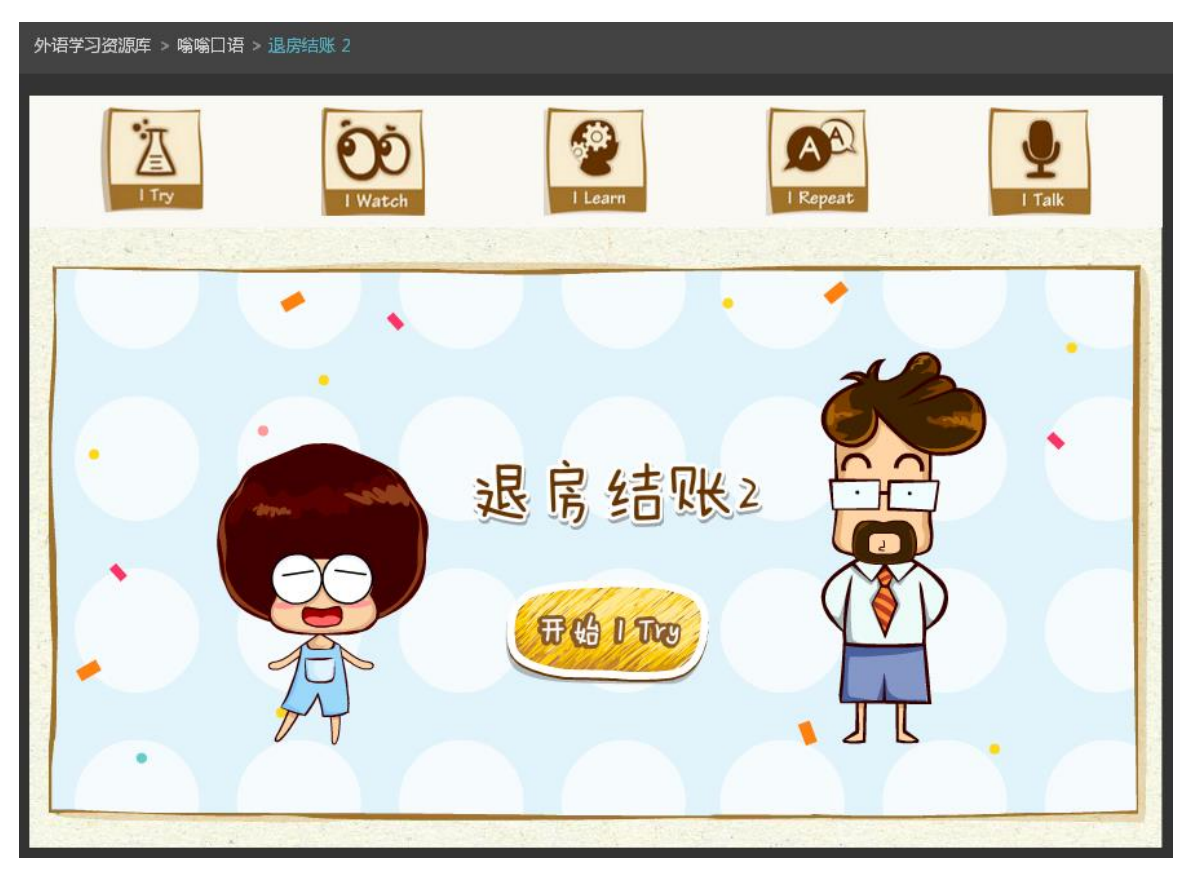

FIF 外语学习资源库使用

?

Α

53

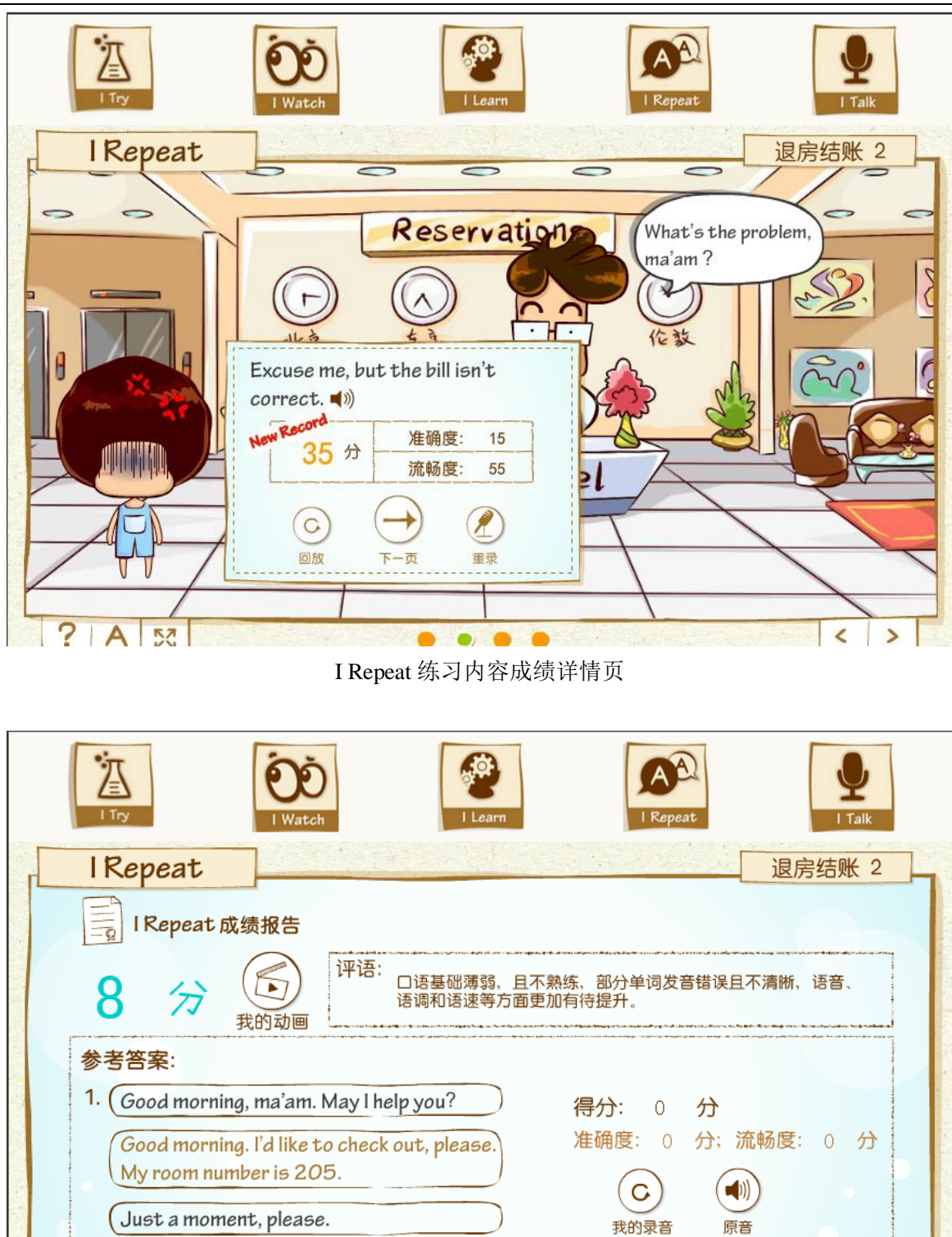

I Repeat 练习成绩详情页

< 🐼

1-2-3-4

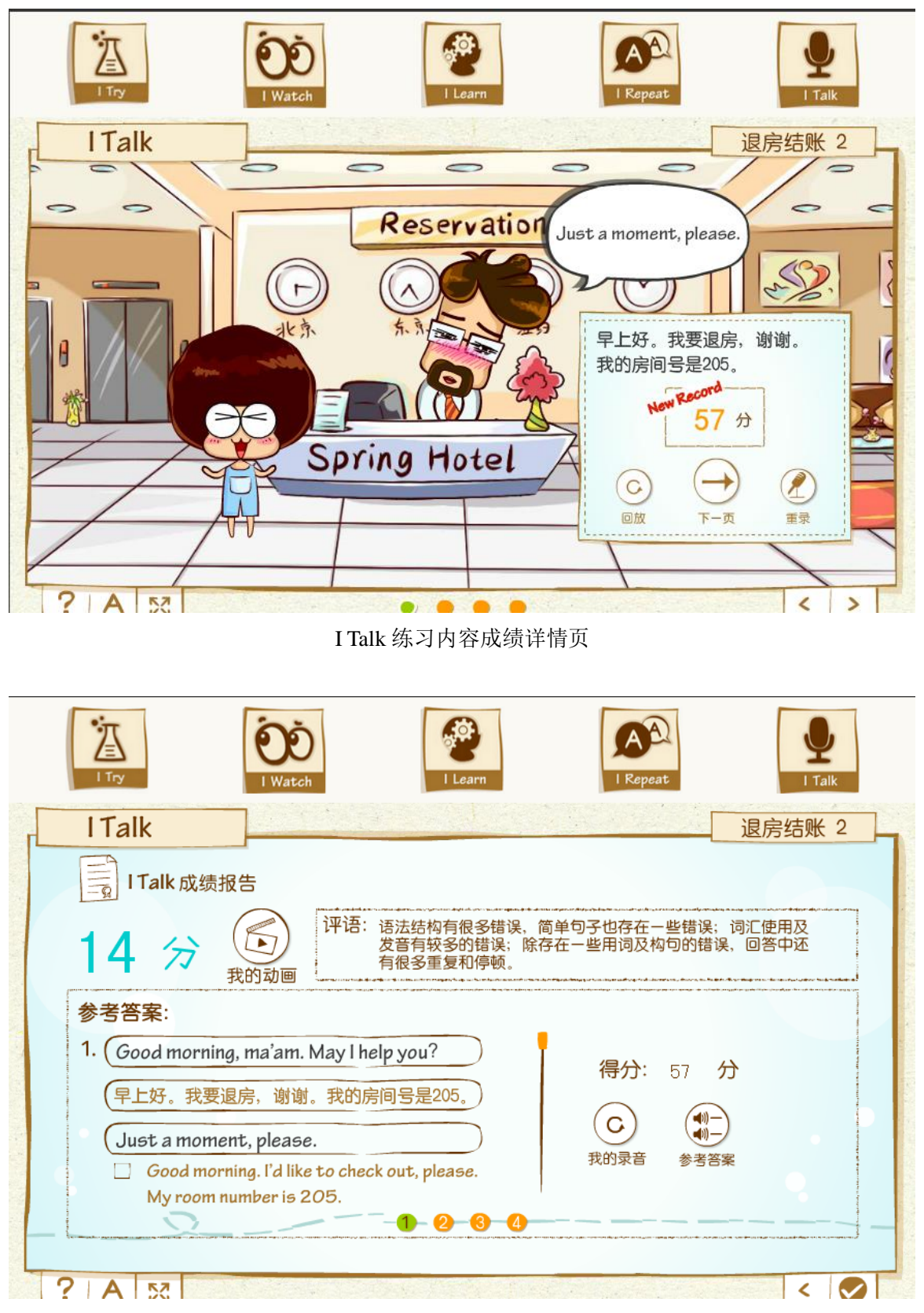

I Talk 练习成绩详情页

4.2 句子跟读

点击导航栏【口语训练营】下面的【句子跟读】,进入句子跟读页面。

| 外研讯飞大学            | • | <b>外语受习资</b> 源库 |
|-------------------|---|-----------------|
| Fifedu University |   |                 |

|      | FIF首页   | 口语训练营                                                    | 阅享电子书          | 视听   | 练兵场  | 在緣           |   |
|------|---------|----------------------------------------------------------|----------------|------|------|--------------|---|
|      |         | <ul> <li>・嗡嗡口语</li> <li>・段落跟读</li> <li>・任意句跟读</li> </ul> | ・句子跟读<br>・角色扮演 | C    | フ酒   |              |   |
| 点击句子 | 子后面的播放原 | 音按钮 ♥》,排                                                 | 番放原音;播放        | 结束后, | ,点击录 | <b>计</b> 音按钮 | Ļ |

进行录音;录音结束后,点击回放按钮 🕑 ,回放录音;

| FIF首页 口语  | 训练营   | 阅享电子  | 书 视听练兵场                                | 在线课程库                       | 玩转多语种           | 专题•赛事 | 考试竞技场   |      | 学习资讯   |
|-----------|-------|-------|----------------------------------------|-----------------------------|-----------------|-------|---------|------|--------|
| 外语学习资源库 > | 口语训练营 | > 句子跟 | 读                                      |                             |                 |       |         |      |        |
| 嗡嗡囗语      |       | >     | 句子跟读                                   |                             |                 |       | 最       | 新上线  | 最受欢迎 ▼ |
| 句子跟读      |       | >     | Her father will nev                    | ver approve of              | her marrying    |       | •» J 🕞  | 得分:  | 969人做过 |
| 段落跟读      |       | >     | such a lazy fellow.                    |                             |                 |       |         | 1010 |        |
| 角色扮演      |       | >     | Women were only year.                  | admitted into               | o the club last |       | •) 🖢 🕞  | 得分:  | 964人做过 |
| 任意句跟读     |       | >     |                                        |                             |                 |       |         |      |        |
|           |       |       | At that point, I wa<br>no job.         | s still living at           | home and had    | ł     | •) 🎍 🕞  | 得分:  | 905人做过 |
|           |       |       | We came to the co<br>other way back to | onclusion that<br>the camp. | there was no    |       | € 200   | 得分:  | 938人做过 |
|           |       |       | The agreement m international relat    | arks a new ph<br>ions.      | ase in          |       | 4)) Y 🕑 | 得分:  | 823人做过 |
|           |       |       | I don't believe it, l<br>hogwash.      | pecause that's              | just a bunch c  | of    | 4)) Y 🕑 | 得分:  | 881人做过 |
|           |       |       |                                        | $\langle$                   | 1 2             | 3 4   | 5 >     |      |        |

## 4.3 任意句子跟读

输入要跟读的文字,选择音调和语速,然后点击【开始跟读】,合成示范音。 接下来的跟读同【句子跟读】。

| 外语学习资源库 > 口语训练 | 东营 > 任意句 |                                  |
|----------------|----------|----------------------------------|
| 嗡嗡口语           | >        | 任意句跟读                            |
| 句子跟读           | >        |                                  |
| 段落跟读           | >        |                                  |
| 角色扮演           | >        | Catherine(英文女声/Mary) ▼ 中等 ▼ 开始跟读 |
| 任意句跟读          | >        |                                  |
|                |          |                                  |
|                |          |                                  |
|                |          |                                  |
|                |          | 点击录音按钮升始录音                       |
|                |          |                                  |
|                |          |                                  |
|                |          |                                  |
|                |          |                                  |

#### 4.4 角色扮演

进入方法:1、点击栏目导航栏中的口语训练营中的角色扮演,进入角色扮演页面;2、点击 FIF 首页中的口语训练营中的角色扮演;

角色扮演页面(如下图所示),可以通过最新上线或最受欢迎选择需要学习的 内容,通过页面底部的翻页功能进行页面间的切换。

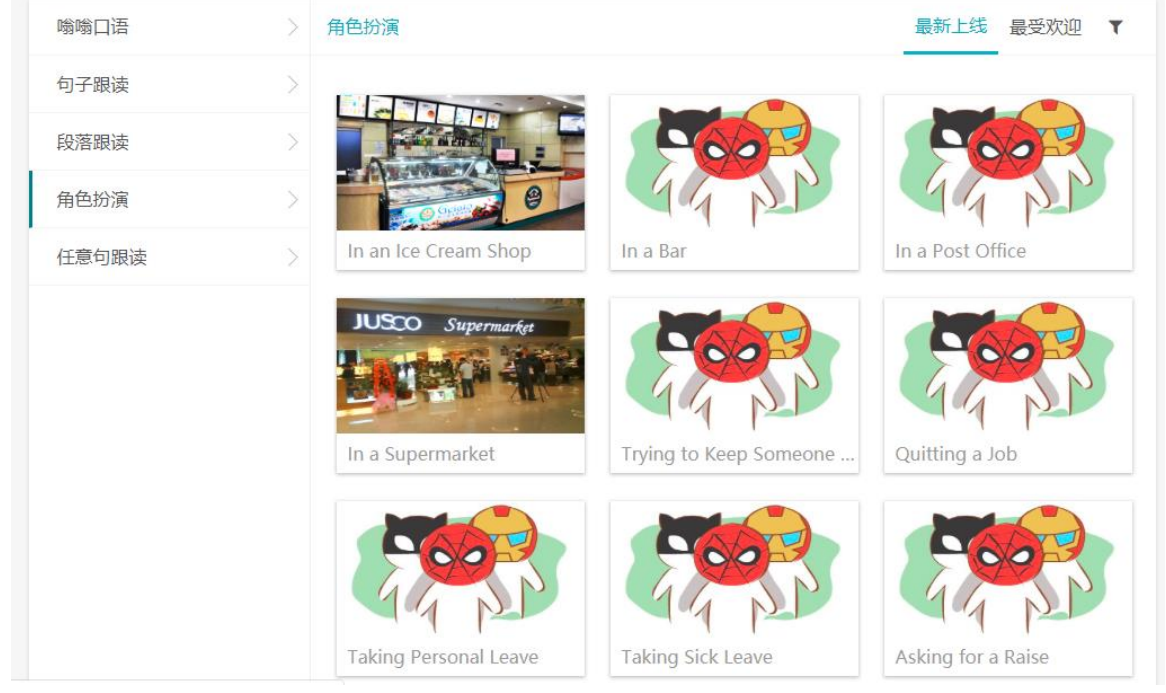

角色切换:点击页面右侧的角色头像,当鼠标变成小手状态时,可以点击切换 角色(如下图所示)。

| rection, Kor | e play.                                                                                                    | 范例试听 1) |
|--------------|----------------------------------------------------------------------------------------------------|---------|
|              | I'll have another sugar cone and my friend here<br>would like a waffle cone. We'll have the flavor of<br>the day. | 词E ON   |
|              | If I eat one more ice cream cone I'm going to burst.                                                              | E data  |
|              | ▲)) 및 ③                                                                                                    | 412% E  |
|              | It has been a rather rich culinary evening. How<br>about something with a topping then, a parfait<br>or a sundae? |         |

词汇:查看词汇则点击页面上的"词汇"按钮,默认是关闭状态,点击打开词汇对话框后,按钮部分变成 OFF,如下图所示。

|             | OFF 词汇          |
|-------------|-----------------|
| 重点词汇:       |                 |
| 1. waffle c | :one: 华夫筒 ; 奶蛋筒 |
| 2. burst: 烤 | 對乍              |
| 3. culinary | / 烹饪的           |
| 4. topping  | 放在食品上的浇头        |
| 或蓋头         |                 |
| 5. parfait: | 冰激凌水果冻(由多层      |
| 冰激凌和水       | 《果制成的甜点》        |
| 6. sundae:  | 圣代(一种含水果、       |
|             |                 |

录音:选择角色后,点击右侧的话筒按钮进行录音,则内容页中自动播放机器角色的音频, 内容部分则根据录音进度,变换句子的颜色。完成录音后,则在每个句子后给出成绩。

| Direction: Role play.                                                                                             |     | 范例试听 1) |                                                                                                    |
|----------------------------------------------------------------------------------------------------|-----|---------|----------------------------------------------------------------------------------------------------|
| here would like a waffle cone. <b>W</b> e'll have the<br>flavor of the day.                                       |     | 词E ON   |                                                                                                    |
| If I eat one more ice cream cone I'm going to burst.                                                              |     | Č,      | C)                                                                                                    |
| It has been a rather rich culinary evening. How<br>about something with a topping then, a parfait<br>or a sundae? |     | 正在      | <del>2</del><br><del>2</del><br><del>2</del><br><del>2</del><br><del>2</del><br><del>2</del><br><del>2</del><br><del>2</del> |
| Thanks just the same.                                                                                             | Mer |         | 2                                                                                                    |

查看成绩: 联系完成后, 将鼠标放在机器小精灵上, 则弹出成绩对话框, 点击查看成绩详 情, 出现成绩分项分详细对话框。

![](_page_11_Figure_1.jpeg)

![](_page_11_Picture_2.jpeg)

点击栏目导航栏的【阅享电子书】,进入阅享电子书页面。电子书按照文章类型进行分类。右侧导航栏有【精品课程推荐】和【浏览足迹】。

| <b>外研讯飞大学</b><br>Fifedu University                                                                                                    | ・外语学习 | 资源库                      |                         |             |                | 请输入关键字                                                                                                    | Q    |
|----------------------------------------------------------------------------------------------------|-------|--------------------------|-------------------------|-------------|----------------|----------------------------------------------------------------------------------------------------|------|
| FIF首页 口语训练营                                                                                                    | 阅享电子书 | 视听练兵场                    | 在线课程库                   | 玩转多语种       | 专题•赛事          | 考试竞技场                                                                                                    | 学习资讯 |
|                                                                                                    |       |                          | 夏                       | 7 <b>电子</b> |                |                                                                                                    |      |
| Ø 电子书                                                                                                    |       |                          | 小说散文                    | (育成长 讽刺幽    | 默 更多           | 精品课程推荐                                                                                                    |      |
| HULLER<br>HILLER<br>HILLER |       | Mie 英文<br>文存<br>1 (… 兴亡的 | RISE<br>FALL<br>NASTIES |             | 机重英文文存<br>存3 ( | ■ 云<br>■ 梦<br>■ 烟<br>■ 蛙<br>■ 诗<br>■ 雨<br>■ 葉<br>■ 鸟<br>■ 一生                                                          |      |
| ∅ 轻杂志                                                                                                    |       |                          | 爱洋葱研究室 英                | 語学习 先读为     | 快更多            | ■ 不屈                                                                                                    |      |
| August States States                                                                                                    |       |                          |                         |             |                | <ul> <li>浏览足迹</li> <li>単 博弈论</li> <li>一 云</li> <li>● 纳什的一生</li> <li>● 美国高等教育</li> <li>● 梦</li> <li>● 做饭初体验</li> </ul> |      |

点击【更多】,进入电子书分类页面。

外语学习资源库 > 阅享电子书 > 电子书

| 电子书  | 电子书                                       | 最新上线 最受欢迎 ▼                                                                                                    |
|------|-------------------------------------------|----------------------------------------------------------------------------------------------------|
| 小说散文 | () ALL 1929/13 (21) 214 220               | Cag Internal                                                                                                    |
| 教育成长 | 云 林                                       | These Serveyand Proper                                                                                           |
| 讽刺幽默 | The Clouds                                | SMOKE The Trags                                                                                                  |
| 人物传记 | Dreams?                                   |                                                                                                    |
| 悬疑推理 | 州田東学与研究性影社                                | Range-Weiner PERFORMER                                                                                           |
| 科幻冒险 | 云梦                                        | 烟 蛙                                                                                                    |
| 历史人文 | THE REAL POINTS                           | C.A.C.Y.<br>I.E. R. Y. R. B.<br>D-1.                                                                             |
| 经管励志 |                                           | HE Shoes The Birds                                                                                               |
| 两性情感 | Rain                                      |                                                                                                    |
| 社会经济 |                                           | Parted Abat                                                                                                    |
| 文化生活 | 诗雨                                        | 鞋鸟                                                                                                    |
| 心理行为 |                                           | and the second second second second second second second second second second second second second second second |
| 语言学习 | Cry de Marquean<br>THE HISTORY OF A HEART |                                                                                                    |
| 历史哲学 |                                           | Hay have                                                                                                    |
| 轻杂志  | The Unicessant                            | 伊翁 Ion                                                                                                    |
|      | The The The The The The The The The The   | 133733333         >+1=         >+1=           田公         ///:回                                                   |
|      |                                           | 12.32                                                                                                    |
|      | 上一页 1 2 3 4 5                             | 6 7 8 9 下一页 共163页                                                                                                |

点击电子书的封皮图片,进入详情页面。可以进行中英文转换阅读。

如果想使用移动客户短阅读,可在每一本书阅读页面下方点击如何使用移动端阅读,绑定 邮箱账号和密码,即可使用邮箱作为账号,然后下载爱洋葱移动阅读客户端进行阅读了。如下 图示:

![](_page_15_Picture_1.jpeg)

# 6. 视听练兵场

![](_page_15_Figure_3.jpeg)

点击栏目导航栏的【视听练兵场】,进入视听练兵场页面。

![](_page_16_Picture_1.jpeg)

点击【更多】,进入分类页面。

外语学习资源库 > 视听练兵场 > 科技自然

| 社会科技        | > | 科技自然                 | 最新上线 最受欢迎 ▼                 |
|-------------|---|----------------------|-----------------------------|
| 科技自然        |   |                      |                             |
| 社会多面体       |   |                      |                             |
| 医学英语-人体解剖学  |   |                      |                             |
| 医学英语-生物医学工程 |   | 《黑天鹅》、《游客》和《 CT扫描可降低 | 肺癌死亡率 埃及将上演阿语版经典歌剧          |
| 时事新闻        | > |                      |                             |
| 演讲与辩论       | > |                      |                             |
| 英语课堂        | > | 白炽灯没落,就业机会减少被困共下两个   | 目智利矿工心 壁皮展览开启参观者的想象         |
| 影视荟萃        | > |                      |                             |
|             |   |                      |                             |
|             |   | 变化中的地球二十几岁的美         | 国人在为医疗 肺炎成为全球五岁以下儿童         |
|             |   | 海地卫生官员称霍乱容易治愈        | 副孩子的眼球         及早发现是抵御乳腺癌的最 |
|             |   | 上一页 1 2 3            | 4 下一页 共4页                   |

点击封面,进入详情页面,可以点击【收藏】按钮,收藏视频。用户可以在个人中心 看到收藏的视频

![](_page_18_Picture_1.jpeg)

7. 在线课程库

进入方法: 1、点击栏目导航栏中的在线课程库,进入在线课程库页面; 2、点击 FIF 首页内容部分中的在线课程库,进入在线课程库页面;

![](_page_18_Picture_4.jpeg)

#### 在线课程库栏目

在线课程库二级页面,可以看到不同子栏目的页面、精品课程推荐和浏览足迹;其中, 进入子栏目详情页,则点击不同子栏目右上角的"更多"按钮(如图:子栏目详情页)。

| 💋 国际考试                             |                     | GRE                                                                        | 高分作文串讲                                                                                                    | 剑桥商务英语                                                                                                    | 英语教学方法                                                                     | 更多          |
|------------------------------------|---------------------|----------------------------------------------------------------------------|----------------------------------------------------------------------------------------------------|----------------------------------------------------------------------------------------------------|----------------------------------------------------------------------------|-------------|
| 雅思全和<br>王漢中<br>CLASS<br>王孫: 你更喜欢   | 哪种出游方…              | 雅思全<br>王杰口<br>CLASS<br>Editeration                                         | 科<br>音速<br>で<br>NTE<br>本                                                                                                    | <b>正</b> 燕: 雅                                                                                                    | 雅思全科套<br>王燕口语课堂<br>CLASS ONE<br>王燕<br>Esculo Officianue<br>主意<br>主题口语第二部   | à           |
| 雅思全和<br>王然口<br>CLASS C<br>王燕: 雅思口语 | 考试第二部…              | 雅思全<br>王燕口<br>CLASS<br>王燕:雅思口语                                             | 科查察<br>道课堂<br>ONE<br>書考试第二部                                                                                                    | ····· 王燕: 雅                                                                                                    | 雅思全科 <b>客帮</b><br>王燕口语课堂<br>GLASS ONE<br>王燕<br>ISapole Otherana<br>註思口语考试第 | 二部          |
| 🥖 考研英语                             |                     | Ē                                                                          | E江涛考研英语                                                                                                    | 写作攻略 李剑                                                                                                    | 剑考研词汇真经                                                                    | 更多          |
| 《李剑考研<br>2014 章<br>李剑考研<br>英语词汇真是  | 词汇真经》<br>编者: spring | 《李剑考研<br>2014<br>李剑考研<br>英语词工具是                                            | 开词汇真经》<br>编者: spring                                                                                                    | 《李<br><mark>公11</mark><br>李括<br>英语                                                                                                    | ᢄ剑考研词汇真<br>4. ●<br>刻考研<br>폐工展 编者: sp                                       | 经》<br>ring  |
|                                    |                     | 在线课程团                                                                      | 军二级负面                                                                                                    |                                                                                                    |                                                                            |             |
| 国际考试                               | 〉组织行为学              | ¥                                                                          |                                                                                                    |                                                                                                    | 最新上线 最受                                                                    | 受欢迎 ▼       |
| 考研英语                               |                     |                                                                            |                                                                                                    |                                                                                                    |                                                                            |             |
| 名家讲堂                               |                     |                                                                            | After studying this cha<br>6. Dutine values, demonsion<br>terminal and instrumental<br>5. Compare the generators<br>dominant values in today | pter you should be able to:<br>rate the importance of show, and contrast<br>tradees.<br>ad differences in values and identify the<br>'s workforce. |                                                                            | d Al Mârin  |
| 时事新闻                               |                     |                                                                            | 6. Scientify Picturedr's free                                                                                                    | value dimensions of national output.                                                                                                    |                                                                            |             |
| 实用英语                               | Chapte              | r 1 Introduction to.                                                       | . Chapter 2 P                                                                                                    | ersonality Trai                                                                                                    | Chapter 3 Individ                                                          | lual Perc   |
| 学术文化                               |                     |                                                                            | Michael Contraction<br>Motivation<br>- Motivation<br>- Motivation                                                                            | af Is Motivation<br>ants for an individual's intensity, dimetion,<br>toward atmosfing a goal                                                       |                                                                            | niami.      |
| 专业英语                               |                     |                                                                            | <ul> <li>Key Threads</li> <li>Parameter</li> <li>Description - effects and a</li> <li>Prevalence - hand here</li> </ul>                      | of other<br>hereaful benefit pash,<br>the there is multilatived                                                                                    | III ST                                                                     | <b>Widl</b> |
| 相吅床住                               | Chapte              | r 4 Job Attitudes                                                          | Chapter 5 N                                                                                                    | Notivation I Ba                                                                                                    | Chapter 7 Mood                                                             | s, Emotio   |
| 中国古代史                              | Why Do Pe           | ropio Join Groups?                                                         | alu autor                                                                                                    |                                                                                                    | ence Sentere<br>afn añ a                                                   | in ad oba   |
| 中国文化概况                             |                     | Articenty<br>Artification<br>Status<br>Power<br>Esteem<br>Goal achievement | ALTE -                                                                                                    |                                                                                                    |                                                                            |             |

子栏目详情页

Chapter 9 Teams

Chapter 10 Communicati...

Goal achi

Chapter 8 Groups

英语语音与信息

课程详情页:课程内容部分,可以查看该视频介绍、相关推荐,可以点击"立即收藏"按 钮收藏该视频,浏览足迹则记录用户的学习历程。

![](_page_20_Picture_1.jpeg)

## 8. 玩转多语种

进入方法: 1、点击栏目导航栏中的玩转多语种,进入玩转多语种页面; 2、点击 FIF 首页内容部分中的玩转多语种,进入玩转多语种页面;

| 玩转多语种   | 专题•赛事  | 考 |
|---------|--------|---|
| ・日语     | •法语    |   |
| • 韩语    | ・俄语    |   |
| ・西班牙语   | • 泰语   |   |
| ・阿拉伯语   | ・徳语    |   |
| •哈萨克斯坦语 | •吉尔吉斯语 |   |
| • 柬埔寨语  | ・老挝语   |   |
| ・罗马尼亚语  | • 蒙古语  |   |
| ・孟加拉语   | • 葡萄牙语 |   |
| ・僧伽罗语   | ・斯瓦希里语 |   |
| • 乌兹别克语 | • 意大利语 |   |
| ・越南语    | •芬兰语   |   |
| •欧洲艺术风  |        |   |
|         |        |   |

### 玩转多语种栏目

玩转多语种二级页面,可以看到不同子栏目的页面、精品课程推荐和浏览足迹;其中, 进入子栏目详情页,则点击不同子栏目右上角的"更多"按钮(如图:子栏目详情页)。

![](_page_21_Figure_4.jpeg)

玩转多语种二级页面

| "信子习贞"提供。 预转3 | - 哈仲 - 李洁 |            |               |      |      |   |
|---------------|-----------|------------|---------------|------|------|---|
| 全部            | >         | ē语         |               | 最新上线 | 最受欢迎 | T |
| 西班牙语          |           |            |               |      |      |   |
| 法语            |           |            |               |      |      |   |
| 日语            |           |            |               |      |      |   |
| 德语            |           | 七天开口说泰语new | 七天开口说泰语       |      |      |   |
| 韩语            |           |            |               |      |      |   |
| 俄语            |           |            |               |      |      |   |
| 意大利语          |           |            |               |      |      |   |
| 泰语            |           |            | 上一页 1 下一页 共1页 |      |      |   |
| 越南语           |           |            |               |      |      |   |

子栏目详情页

课程详情页:课程内容部分,可以查看该视频介绍、相关推荐,可以点击"立即收藏"按 钮收藏该视频,浏览足迹则记录用户的学习历程。

![](_page_22_Picture_4.jpeg)

9. 外语学习导航网:

# 在资源库首页点击外语学习导航,进入外语学习导航网站,可以分别进入资源 库推荐的导航网址中进行学习。

外语学习资源库 > <mark>导航</mark>

| 教学资源      |               |           |         |         |
|-----------|---------------|-----------|---------|---------|
| FiF教学资源站  |               |           |         |         |
| 外语学习门户 🛉  |               |           |         |         |
| 有道学堂      | 七彩英语          | 经济学人      | 21英语网   | 爱思英语    |
| 中国日报      | 腾讯外语          | 网易外语      | 译言网     | 外研社 🚖   |
| 新东方       | 英语点津          | 魔方英语      | 沪江网     | 小e英语    |
| шт        |               | ·         |         | ·       |
| 人人听力网     | 大耳朵英语         | 普特英语听力    | 新东方听力   | 在线听力室   |
| 51VOA     | 大家论坛听力        |           |         |         |
|           | 7.5376-147773 |           |         |         |
| 口语        |               |           |         |         |
| 豆瓣口语小组    | 口语陪练网         | 恒星口语      | 口语陪练网   | 老外在中国   |
| TED双语视频版  | 美国经典演讲百篇      |           |         |         |
| 多语言       |               |           |         |         |
| 咪咪学法语     | 丹麦语学习网        | BBC法语     | 俄语俄罗斯   | 法语学习网   |
| 泰语学习网     | 俄新网           | 缘缘法语      | 阿拉伯语学习网 | 奋斗在韩国   |
| 随韩悦动      | 咖啡日语          | 麦德德语      | 德国印象    | 俄语学习网   |
| 西班牙语学习网   | 越南语学习网        | 韩国新网      | 德语学习网   | 葡萄牙语学习网 |
| 声同小语种     | 中央日报          | 朝鮮日报      |         |         |
| 外语音乐      |               |           |         |         |
| 留声机       | 虾米精选音乐        | 美国公告牌百强音乐 | 欧美歌曲    | 格莱美奖    |
| 美国公告牌百强音乐 | 音悦台           | 清晨嗨起来     |         |         |
|           |               |           | I       | 1       |
| 词汇        |               |           |         |         |
| 拓词        | visuwords     | 易呗        |         |         |

# 10. 学习资讯

# 点击首页导航栏目右上角,即可了解每日更新的学习资讯内容,进行学习。

| 学习资讯                                     | 1. Initiate a meeting 发起会议                                                                                                    |
|------------------------------------------|----------------------------------------------------------------------------------------------------|
| 为何近四成海归对于留学满意度<br>2019-07-08 来源:外研讯飞微信   | I would like to hold a meeting in the afternoon about our development planning for the project $A_{\circ}$                             |
| 关于天气的趣味俚语表达<br>2019-07-05 来源:引用其他网站      | 今天下午我建议我们就A项目的发展计划开会讨论一下。                                                                                                    |
| 商务写作:英文邮件9类黄金例句<br>2019-06-28 来源:引用其他网站  | I suggest we have a call tonight at 9:30pm (China Time) with you and Brown. Please let me<br>know if the time is okay for you and Ben。 |
| 双语新闻: 2019年大学毕业生<br>2019-06-25 来源:引用其他网站 | 我建议我们今晚九点半和Brown小聚一下,你和Ben有没有空?                                                                                                    |
| 2019年6月大学英语四级考试评<br>2019-06-15 来源:引用其他网站 | We'd like to have the meeting on Thu Oct 30. Same time。                                                                                |
| 2019年度英文经典品读大赛安<br>2019-06-03 来源:外研讯飞微信  | 十月三十号(周四), 老时间, 开会。                                                                                                    |
| 2019年6月英语四六级考试报考<br>2019-05-20 来源:引用其他网站 | Let's make a meeting next Monday at 5:30 PM SLC time。                                                                                  |

11. logo 定制

我们为开通院校定制专属校徽,提供定制化服务。

![](_page_24_Figure_3.jpeg)